# Raising an Incident or Hazard Report

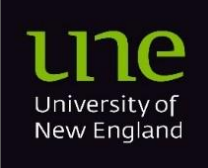

22/10/24

# Contents

| Overview                          | 2 |
|-----------------------------------|---|
| Accessing the Keep Safe Dashboard | 3 |
| Making a report                   | 4 |
| Returning to a Draft Report       | 6 |

### Overview

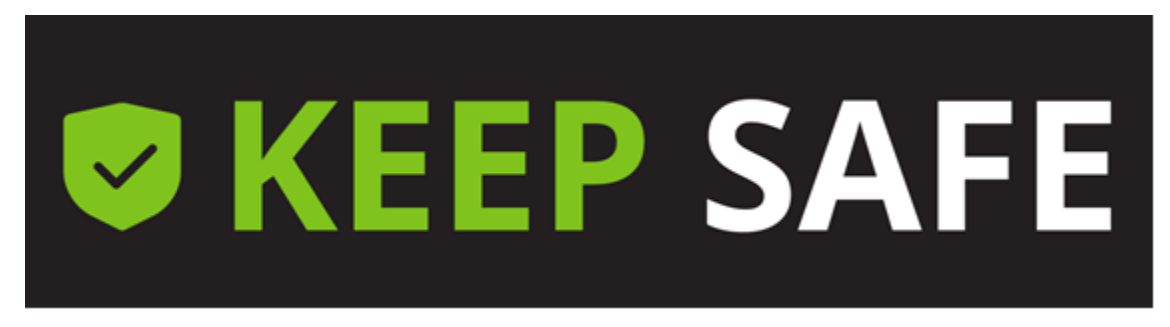

The University's WHS P007 Incident and Hazard Reporting and Investigation Protocol provides an overview of incident and hazard reporting.

It is the responsibility of all staff, students, contractors, volunteers, and visitors to report any safety related incidents or hazards they are involved in.

Ensure that you also discuss this will your supervisor in a timely manner.

### What is an Incident?

"An event that has led to or could have led to (near miss) an injury or illness".

• All incidents relating to work, study, or living on campus at the University must be reported as soon as reasonably practicable after the incident is identified preferably within 24 hours, no matter how minor they are.

#### What is a Hazard?

"Anything with the potential to cause harm, injury or illness to a person".

• All hazards relating to work, study or living on campus at the University must be reported as soon as reasonably practicable.

With the implementation of Keep Safe a considerable amount of time and effort has been invested to ensure system and setup will ensure a very high level of privacy is maintained. If you would like to understand more about how the system works please see <u>Incident and hazard reporting</u>.

# Accessing the Keep Safe Dashboard

- 1. Access Keep Safe Dashboard
- 2. Complete the Single-Sign-On process using your standard UNE email address, password and authentication method.

You will land on the following Keep Safe Dashboard.

| <b>EXECUTE:</b> KEEP SAFE   Dashboard |                                                                          | Ê 🌲 | ②  |
|---------------------------------------|--------------------------------------------------------------------------|-----|----|
| C                                     | C Refresh                                                                |     | 55 |
| Notification Centre                   | Safety Hub<br>Safety Hub<br>Student worker and visitor health and safety |     |    |
| Hi Twyla, you're all up to date!      |                                                                          |     |    |

#### Note: Return to the Dashboard

At any time press the Keep Safe logo in the top left-hand corner.

### Making a report

1. From the dashboard, click the System Menu (grid icon 🕮) in the top left corner

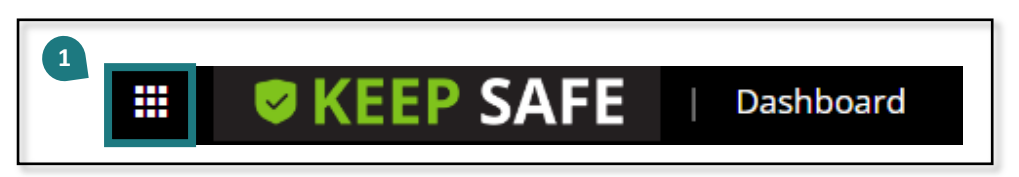

2. Select I want to Report Something

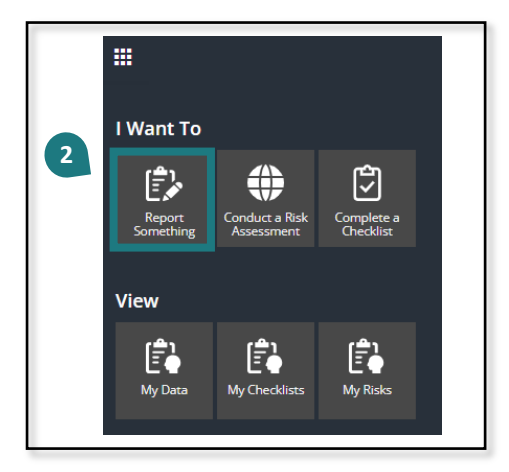

3. Select Hazard or Incident Report

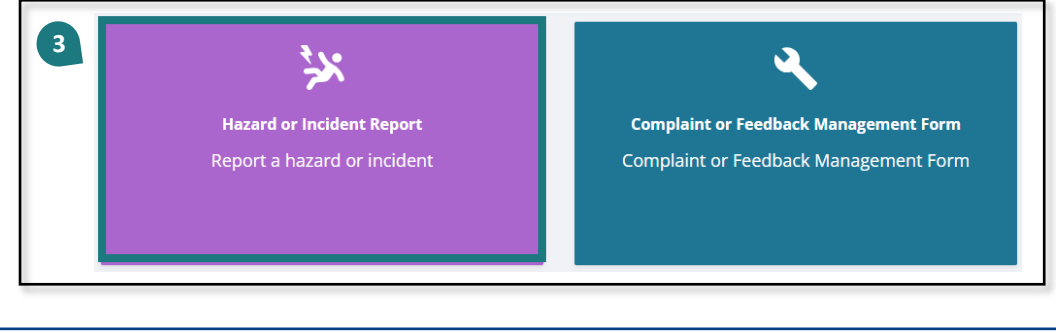

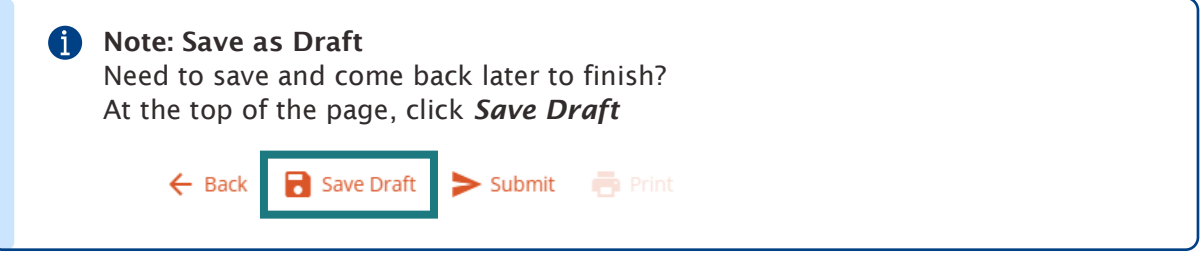

A saved draft cannot be viewed by anyone else and cannot be actioned. Only submitted forms are visible to the Responsible Person. The Responsible Person will review and investigate the report.

4. The following form will appear. Work down the form completing each field. Further fields will become available depending on your responses.

 $\star$  - Items with this icon are mandatory and must be completed.

🥝 – Hover over this icon for further help information

| Ĺ   | For further support or wellbeing information go to <u>Student Wellness Centre</u> or <u>Staff We</u><br><u>Hub</u> .                                                                                                    | <u>Ilbein</u> g |
|-----|----------------------------------------------------------------------------------------------------|-----------------|
| *   | What are you reporting?                                                                                                    |                 |
|     | O Incident                                                                                                    |                 |
|     | O Hazard                                                                                                    |                 |
| *   | Brief Title                                                                                                    | •               |
|     | In a few words describe the hazard or incident. Don't add personal identifiers.                                                                                                    |                 |
|     |                                                                                                    |                 |
|     | Ouestions flagged with a <b>*</b> are mandatory and must be completed.                                                                                                    | 0/1             |
|     | Questions flagged with a <b>*</b> are mandatory and must be completed.<br>Click the Help symbol (?) to the right of fields for more information or see further<br>guidance on the <u>UNE Safety Hub &gt;&gt; Incident and Accident Reporting</u> . | 0/1             |
| ner | Questions flagged with a <b>*</b> are mandatory and must be completed.<br>Click the Help symbol (?) to the right of fields for more information or see further<br>guidance on the <u>UNE Safety Hub &gt;&gt; Incident and Accident Reporting</u> . | 0/1             |
| ner | Questions flagged with a <b>*</b> are mandatory and must be completed.<br>Click the Help symbol (?) to the right of fields for more information or see further<br>guidance on the <u>UNE Safety Hub &gt;&gt; Incident and Accident Reporting</u> . | 0/1             |
| er  | Questions flagged with a * are mandatory and must be completed.<br>Click the Help symbol (?) to the right of fields for more information or see further<br>guidance on the <u>UNE Safety Hub &gt;&gt; Incident and Accident Reporting</u> .        | 0/1             |

### Note: Assigned to Section

a

Please read the guidance carefully, including Help popups, to ensure you select the correct person to send the report to. You will also need to make appropriate selections if the report is confidential

For further information on how the system works and who can see your report, please see the <u>UNE Safety Hub</u> page.

5. When report is complete and ready to be submitted - at the top or bottom of the page, click *Submit* 

| 1 | Note: Unable to submit?                                                            |
|---|------------------------------------------------------------------------------------|
|   | Mandatory fields that need to be completed will turn red. Please complete these    |
|   | to proceed with your submission.                                                   |
|   | If you are still unable to submit, please save as a draft and obtain guidance from |
|   | your supervisor or <u>whs@une.edu.au</u> .                                         |
|   |                                                                                    |

### **Returning to a Draft Report**

- 1. From the dashboard, click the *System Menu* (grid icon ) in the top left corner
- 2. Select My Data

A

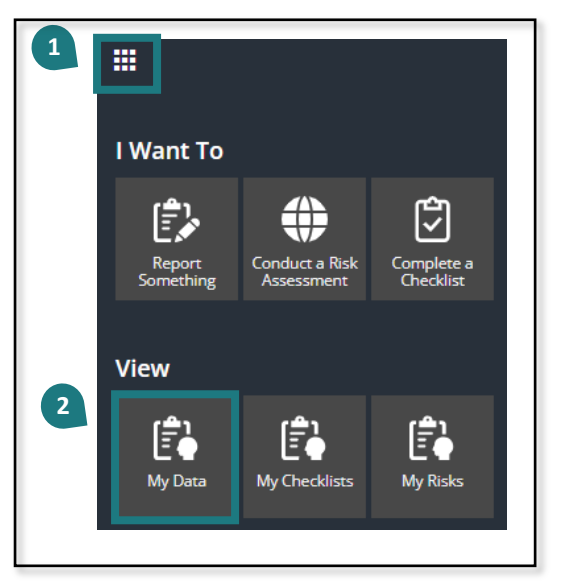

3. Click anywhere on the record for the draft report you wish to access.

|   | 1 - 1 of <b>1</b> incidents |      |         | C Refres | h 🖶 Print      | 🖞 Export | 🛱 View | Q Search    | T |
|---|-----------------------------|------|---------|----------|----------------|----------|--------|-------------|---|
|   |                             | ld ↓ | Туре    |          | Logged Date    |          | Status | Description |   |
| 3 |                             | 102  | HIFinal |          | 14/06/2024 2:3 | 1 pm     | Draft  |             |   |
|   |                             |      |         |          |                |          |        |             |   |

4. Continue working through the report. Ensure you *Save or Submit* as required.

**Remember** - a saved draft cannot be viewed by anyone and cannot be actioned. The form must be submitted to be visible to the Responsible Person.